# Accessing and Logging in to ReportNet

Obtaining a ReportNet User ID and Password

• From CNYRIC Home Page <u>www.cnyric.org</u>, go to "Web Applications" and then "COGNOS"

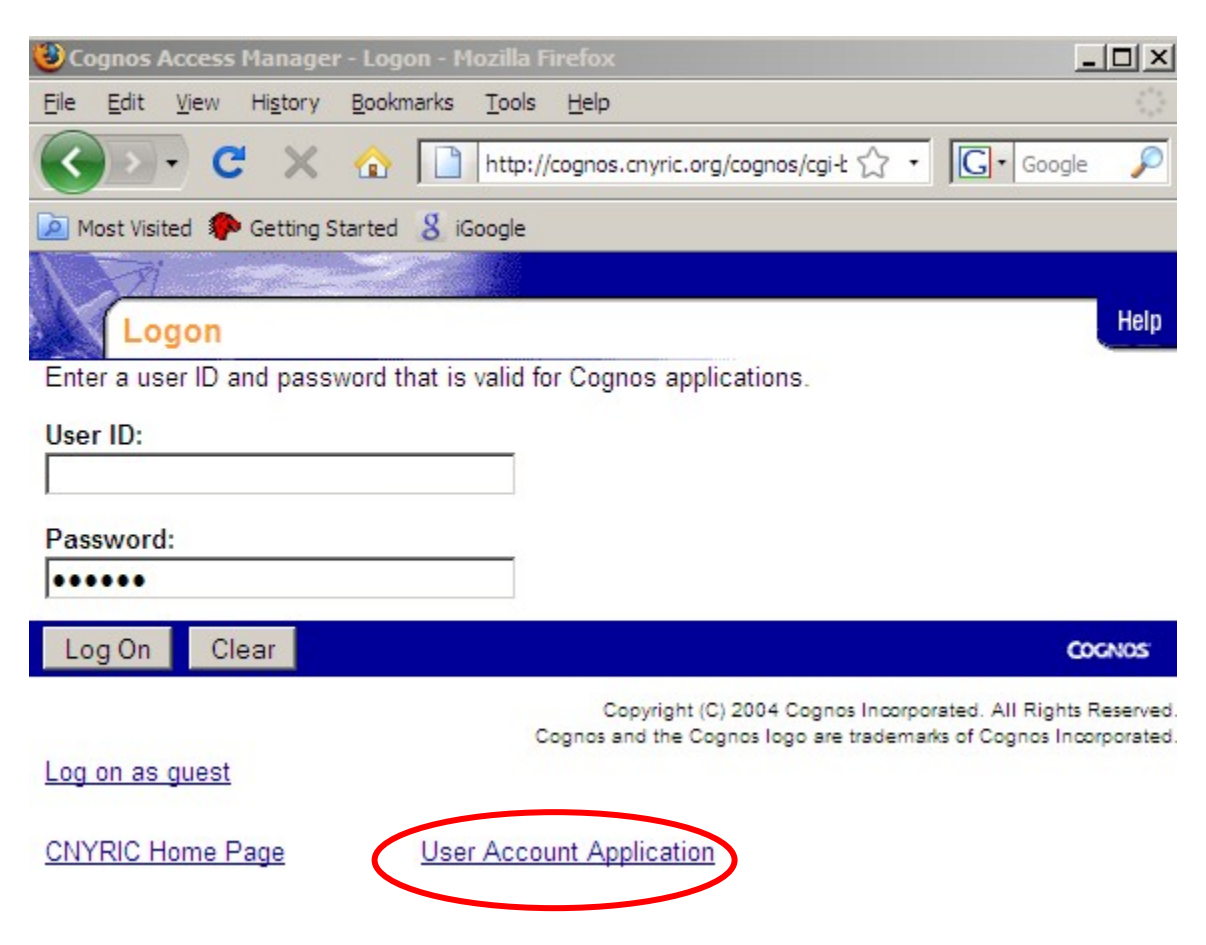

- Print and complete application. Have it signed by your Chief School Administrator or their designee.
- Fax back to the RIC (315) 433-2221
- This process can take up to two weeks.
- If you have problems with the process, call Data Warehouse at the CNYRIC.

# Accessing ReportNet

- From CNYRIC Home Page <u>www.cnyric.org</u>, go to "Web Applications" and then "COGNOS"
- Log in with user name and password
- Select ReportNet
- Choose Public Folders link and select "Data Analysis Reports"

# ReportNet Data Analysis Reports Relationships of Charts and Possible Uses for NYS Assessment Analysis

#### Performance Level Reports- Aggregate Information

- How did our students perform?
- How many 1,s and 2,s and who are these students?

## 1. NYS Assessment District Summary by Levels

Select Year and Subject (grades 3-8). Report gives number of students tested and percentage at each performance level

Level 1 CNYRIC Data Warehouse

Data Analysis Reports

#### NYS Assessment District Summary by Level 2007-08 NYS Social Studies Assessments

|                        |     | Lev                                | el 1                                | Lev                                | el 2                                | Lev                                | el 3 Leve                           |                                    | el 4                                |  |
|------------------------|-----|------------------------------------|-------------------------------------|------------------------------------|-------------------------------------|------------------------------------|-------------------------------------|------------------------------------|-------------------------------------|--|
|                        |     | 4                                  | 1                                   | 4                                  | 8                                   | 9                                  | 9                                   | 48                                 |                                     |  |
|                        |     | Number<br>of<br>Students<br>Tested | Percent<br>of<br>Students<br>Tested | Number<br>of<br>Students<br>Tested | Percent<br>of<br>Students<br>Tested | Number<br>of<br>Students<br>Tested | Percent<br>of<br>Students<br>Tested | Number<br>of<br>Students<br>Tested | Percent<br>of<br>Students<br>Tested |  |
| Grade 5 Social Studies | 93  | 4                                  | 4.30%                               | 4                                  | 4.30%                               | 60                                 | 64.52%                              | 25                                 | 26.88%                              |  |
| Grade 8 Social Studies | 106 |                                    |                                     |                                    | 41.51%                              | 39                                 | 36.79%                              | 23                                 | 21.70%                              |  |

## 2. NYS Assessment School Summary by Level Report

Select Year and Subject (grades 3-8). Report gives number of students tested and percentage at each performance level

Level 1 CNYRIC Data Warehouse

Data Analysis Reports

#### NYS Assessment School Summary by Level 2007-08 NYS ELA Assessments Level 1 Level 2 Level 3 Level 4 25 206 391 18 Number Percent Number Percent Number Percent Number Percent of of of of of of of of Students Students Students Students Students Students Students Tested Tested Tested Tested Tested Tested Tested Tested Grade 3 ELA 36 2 5.56% 10 27.78% 23 63.89% 1 2.78% 10 26.32% 68.42% 5.26% Grade 4 ELA 38 26 2 15.79% 2.63% 6 30 78.95% 2.63% Grade 5 ELA 38 1 1 Grade 3 ELA 1 1 100.00% Grade 5 ELA 1 1 100.00% Grade 3 ELA 42 1 2 38% 7 16 67% 27 64 29% 7 16 67% Grade 4 ELA 33 2 6.06% 12 36.36% 17 51.52% 2 6.06% Grade 5 ELA 27 5 18.52% 22 81.48% Grade 3 ELA 30 1 3.33% 8 26.67% 21 70.00%

#### 3. Assessment or Regents Tests by Standard Achieved Grouped by Test screen

Identifies numbers of Level 1, Level 2, Level 3, Level 4, not scored and not tested students grouped by test

| Report Viewer - /                      | Assessment or | Regents Tests | by Stan  | dard Acl  | nieved    | rouped b | y Test     |            | Assessmen      | nt or Regents Tests by Standard Achieved<br>Grouped by Test and School |
|----------------------------------------|---------------|---------------|----------|-----------|-----------|----------|------------|------------|----------------|------------------------------------------------------------------------|
| Test Type: NYS<br>School Year: Jun 30, | 2007          |               |          |           |           |          |            |            |                | Report Run on: Jul 8, 2008                                             |
| Subtest Identifier                     | School        | Location ID   | Level 1  | Level 2   | Level 3   | Level 4  | Not Scored | Not Tested | Total Students | 5                                                                      |
| Grade 3 ELA                            |               | 0011          | 2        | 12        | 21        | 2        | 0          | Q          | <u>37</u>      |                                                                        |
|                                        |               | 0012          | 3        | <u>6</u>  | <u>15</u> | <u>8</u> | 0          | <u>0</u>   | 32             | 2                                                                      |
|                                        |               | 0013          | 4        | 11        | 13        | 2        | 0          | Q          | 30             | 2                                                                      |
| Grade 3 ELA                            |               |               | 9        | <u>29</u> | <u>49</u> | 12       | 0          | 0          | <u>99</u>      | 2                                                                      |
| Grade 3 Math                           |               | 0011          | 2        | 9         | 22        | 2        | 0          | <u>0</u>   | 35             | 5                                                                      |
|                                        |               | 0012          | <u>0</u> | <u>6</u>  | <u>19</u> | Z        | 0          | <u>0</u>   | 32             | 2                                                                      |
|                                        |               | 0013          | 5        | <u>10</u> | <u>15</u> | 1        | 0          | <u>0</u>   | <u>31</u>      |                                                                        |
| Grade 3 Math                           |               |               | Z        | <u>25</u> | <u>56</u> | 10       | 0          | 0          | <u>98</u>      | 8                                                                      |
| Grade 4 ELA                            |               | 0011          | 2        | Z         | 30        | 2        | 0          | Q          | 41             | L                                                                      |
|                                        |               | 0012          | 1        | 6         | 20        | Q        | 0          | Q          | 27             | 2                                                                      |
|                                        |               | 0013          | 2        | 11        | 14        | 1        | 0          | 1          | 29             | 2                                                                      |
|                                        |               | 0028          | 1        | 1         | Q         | <u>0</u> | 0          | Q          | 2              | 2                                                                      |
| Grade 4 ELA                            |               |               | <u>6</u> | <u>25</u> | <u>64</u> | 3        | 0          | 1          | <u>99</u>      | 2                                                                      |
| Grade 4 Math                           |               | 0011          | 2        | Z         | 26        | Z        | 0          | Q          | 42             | 2                                                                      |
|                                        |               | 0012          | 0        | 5         | 19        | 3        | 0          | Q          | 27             | Ζ                                                                      |
|                                        |               | 0013          | 5        | 6         | 16        | 2        | 0          | Q          | 29             | 2                                                                      |
| !                                      |               | 0028          | 1        | 1         | <u>۵</u>  | ۵ ا      | 0          | <u>۵</u>   | 2              | 2                                                                      |
|                                        |               |               |          |           |           |          |            |            |                |                                                                        |

• You may select any of the blue underlined numbers for specific information

#### Assessment and Regents Level Achieved Detail by Test Location

#### Lists Students and scores

Assessment and Regents Level Achieved Detail by Test and Location

| State Assessment: NYS                |
|--------------------------------------|
| Test: Grade 3 ELA                    |
| School Year: 2007-06-30T00:00:00.000 |

Report Run on: 7/8/08

| Location, Student Name, II | ) and Grade |    | Level 1 | Level 2 | Level 3 | Level 4 |
|----------------------------|-------------|----|---------|---------|---------|---------|
|                            | 610314578   | 03 |         |         | 657     |         |
|                            | 610310213   | 03 |         |         | 668     |         |
|                            | 610295374   | 03 |         |         | 657     |         |
|                            | 610298254   | 03 |         |         | 657     |         |
|                            | 610274236   | 03 |         |         | 675     |         |
|                            | 610287936   | 03 |         |         | 668     |         |
|                            | 610294457   | 03 |         |         | 694     |         |
|                            | 610340568   | 03 |         | 647     |         |         |
|                            | 610302661   | 03 |         |         | 684     |         |
|                            | 610308832   | 03 |         | 626     |         |         |
|                            | 610309759   | 03 |         |         | 684     |         |
|                            | 610295898   | 03 |         | 643     |         |         |
|                            | 610301679   | 03 |         |         |         | 732     |
|                            | 610275604   | 03 |         | 634     |         |         |

#### 4. Assessment or Regents Tests by Standard Achieved Grouped by School screen

Select test type and assessment school year.

#### ■ Report Viewer - Assessment or Regents Tests by Standard Achieved Grouped by School

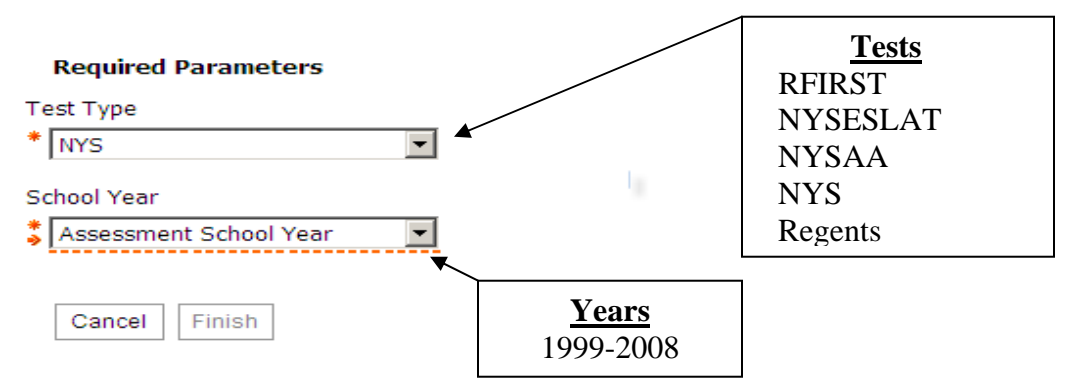

#### Assessment or Regents Tests by Standard Achieved Grouped by School and Test screen

Identifies numbers of Level 1, Level 2, Level 3, Level 4, not scored and not tested students grouped by school

II Report Viewer - Assessment or Regents Tests by Standard Achieved Grouped by School

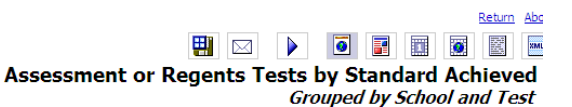

| Test Type: NYS<br>School Year: Jun 30, 2007      |             |                        |           |           |            |           |            |            |                |
|--------------------------------------------------|-------------|------------------------|-----------|-----------|------------|-----------|------------|------------|----------------|
| School                                           | Location ID | Subtest Identifier     | Level 1   | Level 2   | Level 3    | Level 4   | Not Scored | Not Tested | Total Students |
|                                                  | 0011        | Grade 3 ELA            | 2         | <u>12</u> | <u>21</u>  | 2         | 0          | <u>0</u>   | .37            |
|                                                  |             | Grade 3 Math           | 2         | <u>9</u>  | 22         | 2         | 0          | <u>0</u>   | <u>35</u>      |
| Cohool Nama                                      |             | Grade 4 ELA            | 2         | Z         | <u>30</u>  | 2         | 0          | <u>0</u>   | <u>41</u>      |
| School Name                                      |             | Grade 4 Math           | 2         | Z         | <u>26</u>  | Z         | 0          | <u>0</u>   | <u>42</u>      |
|                                                  |             | Grade 4 Sci: Scale     | <u>0</u>  | 1         | <u>11</u>  | <u>29</u> | 0          | <u>0</u>   | <u>41</u>      |
|                                                  |             | Grade 5 ELA            | 1         | <u>9</u>  | 23         | 1         | 0          | <u>0</u>   | <u>34</u>      |
|                                                  |             | Grade 5 Math           | 3         | Z         | 23         | 1         | 0          | <u>0</u>   | <u>34</u>      |
|                                                  |             | Grade 5 Social Studies | <u>0</u>  | 4         | <u>17</u>  | <u>11</u> | 0          | <u>0</u>   | <u>32</u>      |
| School Totals                                    |             |                        | <u>12</u> | <u>56</u> | <u>173</u> | <u>55</u> | 0          | 0          | <u>296</u>     |
|                                                  | 0020        | Grade 6 ELA            | 4         | <u>48</u> | <u>57</u>  | <u>2</u>  | 0          | <u>0</u>   | <u>111</u>     |
|                                                  |             | Grade 6 Math           | <u>9</u>  | <u>26</u> | <u>65</u>  | <u>12</u> | 0          | <u>0</u>   | <u>112</u>     |
|                                                  |             | Grade 7 ELA            | <u>9</u>  | <u>56</u> | <u>45</u>  | <u>3</u>  | 0          | 1          | <u>114</u>     |
| School Name                                      |             | Grade 7 Math           | <u>9</u>  | <u>38</u> | <u>59</u>  | <u>8</u>  | 0          | 1          | <u>115</u>     |
|                                                  |             | Grade 8 ELA            | <u>5</u>  | <u>60</u> | <u>59</u>  | <u>4</u>  | 0          | <u>0</u>   | <u>128</u>     |
|                                                  |             | Grade 8 Math           | <u>8</u>  | <u>53</u> | <u>62</u>  | <u>5</u>  | 0          | <u>0</u>   | <u>128</u>     |
|                                                  |             | Grade 8 Sci: Scale     | 4         | 27        | <u>62</u>  | <u>32</u> | 0          | 3          | <u>128</u>     |
|                                                  |             | Grade 8 Social Studies | 4         | <u>46</u> | <u>68</u>  | 9         | 0          | 1          | 128            |
| STop ☆Page up ▼ <u>Page down</u> ▼ <u>Bottom</u> |             |                        |           |           |            |           |            |            |                |

• You may select any of the blue underlined numbers for specific information

#### Assessment and Regents Level Achieved Detailed by Test and Location

| School Year: 2007-06-30T00:00:00.000 |                 |                        |    |         |         |         |         |
|--------------------------------------|-----------------|------------------------|----|---------|---------|---------|---------|
|                                      | Location, Stude | ent Name, ID and Grade |    | Level 1 | Level 2 | Level 3 | Level 4 |
|                                      | 1               | 610314578              | 03 |         |         | 657     |         |
|                                      |                 | 610310213              | 03 |         |         | 668     |         |
|                                      |                 | 610295374              | 03 |         |         | 657     |         |
|                                      |                 | 610298254              | 03 |         |         | 657     |         |
|                                      |                 | 610274236              | 03 |         |         | 675     |         |
|                                      |                 | 610287936              | 03 |         |         | 668     |         |
|                                      |                 | 610294457              | 03 |         |         | 694     |         |
|                                      |                 | 610340568              | 03 |         | 647     |         |         |
|                                      |                 | 610302661              | 03 |         |         | 684     |         |
|                                      |                 | 610308832              | 03 |         | 626     |         |         |
|                                      |                 | 610309759              | 03 |         |         | 684     |         |
|                                      |                 | 610295898              | 03 |         | 643     |         |         |
|                                      |                 | 610301679              | 03 |         |         |         | 732     |
|                                      |                 | 610275604              | 03 |         | 634     |         |         |

Assessment and Regents Level Achieved Detail by Test and Location

#### 5. NYS Assessment Rank List

a. Report provides a rank list of students by scale score for each assessment

Report Viewer - NYS Assessment Rank List

Level 1 CNYRIC Data Warehouse

State Assessment: NYS Test: Grade 3 ELA

b. Select School Year and Subject /Grade (2006-2008 ELA, Math, Science, Social Studies)

|             | Data Ai   | nalysis Reports      |                     |     |         |
|-------------|-----------|----------------------|---------------------|-----|---------|
| <u>2008</u> | ELA NYS A | Assessment Rank List |                     |     |         |
| rade        | Gender    | Ethnicity            | Disability          | LEP | Poverty |
|             |           |                      |                     |     |         |
|             |           |                      |                     |     |         |
| d           | Female    | White                | Learning Disability | N   | Y       |
| ed.         | Female    | White                |                     | N   | ×       |

| Achievement Level | Scale Score    | Raw Score | Student Name | Student ID | Grade | Gender | Ethnicity                        | Disability            | LEP | Poverty |
|-------------------|----------------|-----------|--------------|------------|-------|--------|----------------------------------|-----------------------|-----|---------|
| Grade 3 I         | ELA January 7, | 2008      |              |            |       |        |                                  |                       |     |         |
| 4601020400        | 002            |           |              |            |       |        |                                  |                       |     |         |
| Level 1           | 614            | 14        |              | 610274241  | 3rd   | Female | White                            | Learning Disability   | N   | Y       |
| Level 1           | 614            | 14        |              | 610275316  | 3rd   | Female | White                            |                       | N   | Y       |
| Level 2           | 621            | 16        |              | 610322340  | 3rd   | Female | White                            |                       | N   | N       |
| Level 2           | 631            | 19        |              | 610268336  | 3rd   | Female | White                            |                       | N   | Y       |
| Level 2           | 631            | 19        |              | 610288301  | 3rd   | Female | White                            |                       | N   | Y       |
| Level 2           | 631            | 19        |              | 610287961  | 3rd   | Female | White                            |                       | N   | N       |
| Level 2           | 634            | 20        |              | 610284050  | 3rd   | Male   | White                            |                       | N   | Y       |
| Level 2           | 641            | 22        |              | 610275324  | 3rd   | Female | White                            |                       | N   | Y       |
| Level 2           | 645            | 23        |              | 610362584  | 3rd   | Male   | American Indian or Alaska Native |                       | N   | Y       |
| Level 2           | 645            | 23        |              | 610339282  | 3rd   | Male   | White                            |                       | N   | Y       |
| Level 2           | 649            | 24        |              | 610316805  | 3rd   | Male   | White                            |                       | N   | Y       |
| Level 2           | 649            | 24        |              | 610325564  | 3rd   | Female | White                            |                       | N   | Y       |
| Level 3           | 653            | 25        |              | 610287070  | 3rd   | Female | White                            |                       | N   | N       |
| Level 3           | 653            | 25        |              | 610303101  | 3rd   | Male   | White                            | Multiple Disabilities | N   | Y       |
| Level 3           | 653            | 25        |              | 610351148  | 3rd   | Male   | White                            |                       | N   | Y       |
| Level 3           | 658            | 26        |              | 610284667  | 3rd   | Male   | White                            | Learning Disability   | N   | Y       |
| Level 3           | 658            | 26        |              | 610287950  | 3rd   | Male   | White                            |                       | N   | N       |
| Level 3           | 658            | 26        |              | 610317418  | 3rd   | Male   | White                            |                       | N   | Y       |

## 6. NYS Assessment Student List (Alphabetized)

#### Report Viewer - NYS Assessment Student List

Level 1 CNYRIC Data Warehouse

Data Analysis Reports 2008 ELA Assessment Student List

| Student Name | Student ID | Student Grade | Scale Score | Achievement Level |
|--------------|------------|---------------|-------------|-------------------|
|              | Januar     | y 7, 2008     |             |                   |
|              |            |               |             |                   |
|              | 610287070  | 3rd           | 653         | Level 3           |
| Students     | 610284667  | 3rd           | 658         | Level 3           |
| listed in    | 610362584  | 3rd           | 645         | Level 2           |
| alphabetic   | 610287950  | 3rd           | 658         | Level 3           |
| order        | 610293508  | 3rd           | 669         | Level 3           |
|              | 610274244  | 3rd           | 697         | Level 3           |
|              | 610274241  | 3rd           | 614         | Level 1           |
|              | 610317418  | 3rd           | 658         | Level 3           |
|              | 610320636  | 3rd           | 697         | Level 3           |
|              | 610303101  | 3rd           | 653         | Level 3           |
|              | 610275324  | 3rd           | 641         | Level 2           |
|              | 610284050  | 3rd           | 634         | Level 2           |
|              | 610289858  | 3rd           | 669         | Level 3           |
|              | 610287940  | 3rd           | 658         | Level 3           |
|              |            |               |             |                   |

## 7. NYS Assessment Rank Detail

- a. Report lists student demographic information, raw score, scale score, performance level, and student performance indices b. Select Subtest (3<sup>rd</sup>- 8<sup>th</sup> grade ELA, Math, Science and Social Studies) and Year (2006-2008)

| Report        | t Viewer -                                                                     | NYS Asse        | ssment R      | ank Det | ail       |              |       |     |         |              |              |                | ō     |      | E    | Return About |
|---------------|--------------------------------------------------------------------------------|-----------------|---------------|---------|-----------|--------------|-------|-----|---------|--------------|--------------|----------------|-------|------|------|--------------|
| Level 1 CNY   | vel 1 CNYRIC Data Warehouse Data Analysis Reports 2008 Grade 4 ELA Rank Detail |                 |               |         |           |              |       |     |         |              |              |                |       |      |      |              |
| Student<br>ID | NYSSIS<br>ID                                                                   | Student<br>Name | Birth<br>Date | Gender  | Ethnicity | Test<br>Mods | Disab | LEP | Poverty | Test<br>Date | Raw<br>Score | Scale<br>Score | Level | SPI1 | SPI2 | SPI3         |
| /******       | Grade 4 ELA January 7, 2008                                                    |                 |               |         |           |              |       |     |         |              |              |                |       |      |      |              |
|               | 460102040002                                                                   | 2               |               |         |           |              |       |     |         |              |              |                |       |      |      |              |
| 610286597     | 9287339025                                                                     |                 | 1997-09-29    | Male    | White     |              |       | N   | Y       | 2008-01-07   | 32           | 664            | 23    | 73   | 75   | 74           |
| 610287102     | 1966290551                                                                     |                 | 1998-05-11    | Female  | White     |              |       | N   | Y       | 2008-01-07   | 31           | 660            | 23    | 73   | 70   | 72           |
| 610309759     | 4718224100                                                                     |                 | 1997-12-17    | Female  | White     |              |       | N   | N       | 2008-01-07   | 38           | 694            | 23    | 93   | 89   | 84           |
| 610287954     | 9528486101                                                                     |                 | 1998-03-19    | Female  | White     |              |       | N   | N       | 2008-01-07   | 25           | 639            | 22    | 56   | 61   | 56           |
| 610275598     | 6149336950                                                                     |                 | 1997-09-24    | Female  | White     |              |       | N   | Y       | 2008-01-07   | 34           | 673            | 23    | 80   | 84   | 75           |
| 610294477     | 4918361522                                                                     |                 | 1997-11-04    | Female  | White     | 1 3 5        | 0429  | N   | Y       | 2008-01-07   | 20           | 621            | 22    | 36   | 51   | 49           |
| 610308494     | 3429820560                                                                     |                 | 1998-01-24    | Male    | White     |              |       | N   | N       | 2008-01-07   | 32           | 664            | 23    | 75   | 78   | 72           |

• Export to Excel—utilize pivot tables

## **Program Evaluation**

- With which standards, strands, skills are our students succeeding or struggling?
- Which questions were missed most frequently and why? •

## **1. Content Strand Analysis**

- a. Report gives alphabetical student list of performance by standard or content strand including points earned, points possible and percent correct.
- b. Select by school year, subject area and location

#### Report Viewer - Content Strand Analysis

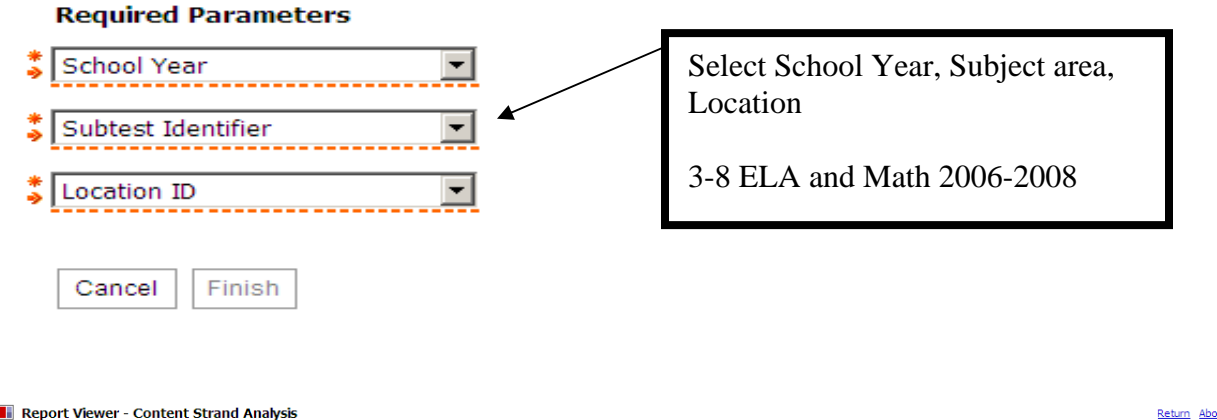

📕 Report Viewer - Content Strand Analysis

Level 1 CNYRIC Data Warehouse

|                               | <b>!!!</b> | 0 |  | 0 | XML |
|-------------------------------|------------|---|--|---|-----|
| Data Analysis Reports         |            |   |  |   |     |
| <b>Content Strand Analysi</b> | s          |   |  |   |     |
| School Year: 2007             |            |   |  |   |     |

NY460102 - Altmar Parish 0012 -

| NYS - Grade 4 Math |           |                      |                 |         |                      |                 |         |                      |                 |         |                      |                 |  |  |
|--------------------|-----------|----------------------|-----------------|---------|----------------------|-----------------|---------|----------------------|-----------------|---------|----------------------|-----------------|--|--|
|                    |           | Cor                  | ntent Strand 1  |         | Cor                  | ntent Strand 2  |         | Cor                  | ntent Strand 3  |         | Cor                  | ntent Strand 4  |  |  |
|                    |           | Number               | Sense/Operatio  | ns      |                      | Algebra         |         |                      | Geometry        |         | Measurement          |                 |  |  |
|                    |           | <b>Points Earned</b> | Points Possible | Percent | <b>Points Earned</b> | Points Possible | Percent | <b>Points Earned</b> | Points Possible | Percent | <b>Points Earned</b> | Points Possible |  |  |
|                    | 610261464 | 30                   | 33              | 90.9%   | 10                   | 11              | 90.9%   | 6                    | 8               | 75.0%   | 7                    | 11              |  |  |
|                    | 610289072 | 29                   | 33              | 87.9%   | 8                    | 11              | 72.7%   | 7                    | 8               | 87.5%   | 7                    | 11              |  |  |
|                    | 610292703 | 10                   | 33              | 30.3%   | 2                    | 11              | 18.2%   | 5                    | 8               | 62.5%   | 5                    | 11              |  |  |
|                    | 610249725 | 22                   | 33              | 66.7%   | 5                    | 11              | 45.5%   | 6                    | 8               | 75.0%   | 6                    | 11              |  |  |
|                    | 610270378 | 10                   | 33              | 30.3%   | 3                    | 11              | 27.3%   | 4                    | 8               | 50.0%   | 5                    | 11              |  |  |
|                    | 610249732 | 29                   | 33              | 87.9%   | 11                   | 11              | 100.0%  | 8                    | 8               | 100.0%  | 11                   | 11              |  |  |
|                    | 610259105 | 17                   | 33              | 51.5%   | 6                    | 11              | 54.5%   | 3                    | 8               | 37.5%   | 6                    | 11              |  |  |
|                    | 610268196 | 26                   | 33              | 78.8%   | 8                    | 11              | 72.7%   | 6                    | 8               | 75.0%   | 5                    | 11              |  |  |
| _                  | 610287053 | 20                   | 33              | 60.6%   | 7                    | 11              | 63.6%   | 4                    | 8               | 50.0%   | 5                    | 11              |  |  |
|                    | 610248850 | 18                   | 33              | 54.5%   | 7                    | 11              | 63.6%   | 6                    | 8               | 75.0%   | 4                    | 11              |  |  |
|                    | 610256438 | 29                   | 33              | 87.9%   | 8                    | 11              | 72.7%   | 5                    | 8               | 62.5%   | 10                   | 11              |  |  |

#### Summary line at end of report

| Average          |           | 18.75862069 | 33 | 56.8% | 5.89655172 | 11 | 53.6% | 5.62068966 | 9 | 6 |
|------------------|-----------|-------------|----|-------|------------|----|-------|------------|---|---|
| wneeler, Lillian | 610294470 | 7           | 33 | 21.2% | 4          | 11 | 36.4% | 5          | 9 | 5 |
|                  | 610345225 | 10          | 33 | 30.3% | 2          | 11 | 18.2% | 7          | 9 | 7 |
|                  | 610294462 | 19          | 33 | 57.6% | 6          | 11 | 54.5% | 6          | 9 | 6 |

## 2. NYS Assessment District Item Distracter

- a. Report presents an item map indicating standard, skill, question number, and type of question. For each question the total attempts, total number of correct responses, and percent correct are listed as well as the distribution of responses by choice, Correct responses are highlighted.
- b. Select by subtest and school year grades 3-8.
  - Report Viewer NYS Assessment District Item Distracter Report

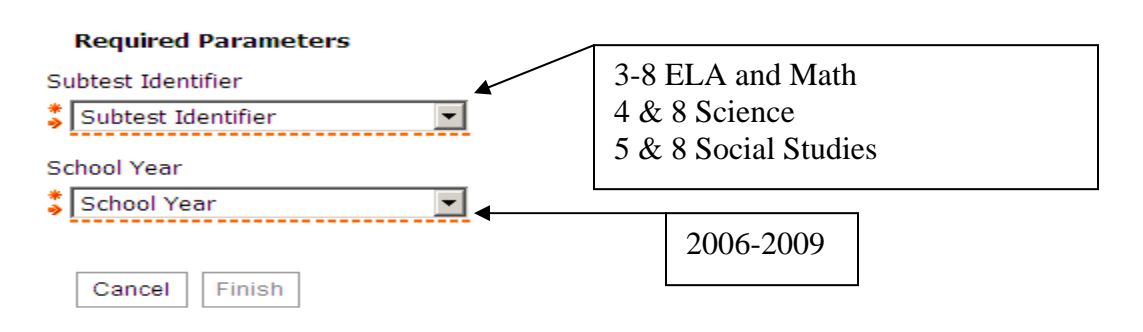

#### Item Distracter screen

- Select Subtest
- Select School Year

| 📕 Report Viewer -                                   | NYS Assessment District Item I                                                                              | Ę        |                   |                  | 0            |                    |                | Return Ab |       |           |       |           |       |           |       |
|-----------------------------------------------------|----------------------------------------------------------------------------------------------------|----------|-------------------|------------------|--------------|--------------------|----------------|-----------|-------|-----------|-------|-----------|-------|-----------|-------|
| Level 1 CNYRIC Data Warehouse Data Analysis Reports |                                                                                                    |          |                   |                  |              |                    |                |           |       |           |       |           |       |           |       |
|                                                     |                                                                                                    | 200      | 7 Grade 4         | ELA Dis          | trict Ite    | em Distra          | cter Rep       | ort       |       |           |       |           |       |           |       |
|                                                     |                                                                                                    |          |                   |                  |              |                    |                |           |       |           |       |           |       |           |       |
|                                                     | (correct responses are ingingineer.)                                                                        |          |                   |                  |              |                    |                |           |       |           |       |           |       |           |       |
| District<br>Snapshot Date<br>Subtest Identifier     | 01-08-2007<br>Grade 4 ELA                                                                                   |          |                   |                  |              |                    |                |           |       |           |       |           |       |           |       |
| Standard                                            | Skill                                                                                                    | Question | Total<br>Attempts | Total<br>Correct | %<br>Correct | Total<br>Incorrect | %<br>Incorrect | Resp<br>1 | % 1   | Resp<br>2 | % 2   | Resp<br>3 | % 3   | Resp<br>4 | % 4   |
| Critical Analysis & Eval                            | Evaluate content by identifying<br>whether events, actions,<br>characters, and/or settings are<br>realistic | 26-MC    | 98                | 86               | 87.8%        | 12                 | 12.2%          | 2         | 2.0%  | 86        | 87.8% | 4         | 4.1%  | 2         | 2.0%  |
|                                                     | Evaluate the content by identifying                                                                         | 02-MC    | 98                | 83               | 84.7%        | 15                 | 15.3%          | 6         | 6.1%  | 5         | 5.1%  | 4         | 4.1%  | 83        | 84.7% |
|                                                     | important and unimportant details                                                                           | 12-MC    | 98                | 56               | 57.1%        | 42                 | 42.9%          | 16        | 16.3% | 19        | 19.4% | 56        | 57.1% | 7         | 7.1%  |
|                                                     |                                                                                                    | 16-MC    | 98                | 64               | 65.3%        | 34                 | 34.7%          | 11        | 11.2% | 11        | 11.2% | 12        | 12.2% | 64        | 65.3% |
| Information/                                        | Collect and interpret data, facts,                                                                          | 06-MC    | 98                | 92               | 93.9%        | 6                  | 6.1%           | 2         | 2.0%  | 3         | 3.1%  | 1         | 1.0%  | 92        | 93.9% |
| Understanding                                       | and ideas from unfamiliar texts                                                                             | 11-MC    | 98                | 59               | 60.2%        | 39                 | 39.8%          | 11        | 11.2% | 7         | 7.1%  | 59        | 60.2% | 21        | 21.4% |
|                                                     |                                                                                                    | 19-MC    | 98                | 41               | 41.8%        | 57                 | 58.2%          | 30        | 30.6% | 41        | 41.8% | 11        | 11.2% | 15        | 15.3% |
|                                                     |                                                                                                    | 22-MC    | 98                | 85               | 86.7%        | 13                 | 13.3%          | 2         | 2.0%  | 6         | 6.1%  | 85        | 86.7% | 4         | 4.1%  |
|                                                     |                                                                                                    | 23-MC    | 98                | 60               | 61.2%        | 38                 | 38.8%          | 18        | 18.4% | 60        | 61.2% | 12        | 12.2% | 6         | 6.1%  |
|                                                     | Determine the meaning of unfamilar                                                                          | 08-MC    | 98                | 92               | 93.9%        | 6                  | 6.1%           | 3         | 3.1%  | 92        | 93.9% | 3         | 3.1%  | 0         | 0.0%  |
|                                                     | dictionaries, and other classroom                                                                           | 10-MC    | 98                | 88               | 89.8%        | 10                 | 10.2%          | 6         | 6.1%  | 4         | 4.1%  | 0         | 0.0%  | 88        | 89.8% |
|                                                     | Identify a main idea and supporting                                                                         | 09-MC    | 98                | 90               | 91.8%        | 8                  | 8.2%           | 2         | 2.0%  | 90        | 91.8% | 1         | 1.0%  | 5         | 5.1%  |
|                                                     | details in informational texts                                                                              | 18-MC    | 98                | 84               | 85.7%        | 14                 | 14.3%          | 84        | 85.7% | 0         | 0.0%  | 7         | 7.1%  | 6         | 6.1%  |

**District Item Distracter Report Screen\*** 

- Correct responses are highlighted
- Utilize COGNOS Cubes or Data Mentor to complete a gap analysis and examine performance of larger student populations such as a BOCES or Regional set of students.

#### \*Also look for NYS Assessment School Item Distracter Report

## 3. Assessment Response Analysis with Ones

# Report list item responses and points earned per question for each student. Select date, grade and subtest area grades 3-12.

| Level 1 CNYRIC                          | Data Warehou | se |   |    |            |           |          |                                                                                                    | Data Analysis Reports |        |                                        |        |        |        |        |       |       |        |       |             |        |        |
|-----------------------------------------|--------------|----|---|----|------------|-----------|----------|----------------------------------------------------------------------------------------------------|-----------------------|--------|----------------------------------------|--------|--------|--------|--------|-------|-------|--------|-------|-------------|--------|--------|
|                                         |              |    |   |    |            |           |          |                                                                                                    |                       |        | Assessment Response Analysis with ones |        |        |        |        |       |       |        |       |             |        |        |
|                                         |              |    |   |    |            |           |          |                                                                                                    | 2008                  |        |                                        |        |        |        |        |       |       |        |       |             |        |        |
|                                         |              |    |   |    |            |           |          | Correct responses are highlighted and contain a one. Incorrect responses are signed negative. Constructed Response |                       |        |                                        |        |        |        |        |       |       |        |       | nse items s |        |        |
| Required Parameters Optional Parameters |              |    |   |    |            |           |          |                                                                                                    |                       |        |                                        |        |        |        |        |       |       |        |       |             |        |        |
| * 2008                                  |              |    | _ |    | •          | Full Loca | tion Nam | e                                                                                                    |                       | •      |                                        |        |        |        |        |       |       |        |       |             |        |        |
| * Grade 3 EL/                           | A            |    |   |    | -          |           |          |                                                                                                    |                       |        |                                        |        |        |        |        |       |       |        |       |             |        |        |
| Reprompt                                | 1            |    |   |    | _          |           |          |                                                                                                    |                       |        |                                        |        |        |        |        |       |       |        |       |             |        |        |
| reprompt                                |              |    |   |    |            |           | 00.140   | 00.140                                                                                                    |                       | 05.140 | 06.110                                 | 07.140 | 00.140 | 00.140 | 40.000 |       | 40.40 | 42.440 |       | 45.46       | 46.000 | 47.440 |
|                                         |              |    |   |    |            | 01-MC     | 02-MC    | 03-MC                                                                                                    | 04-MC                 | 05-MC  | 06-MC                                  | 07-MC  | 08-MC  | 09-MC  | 10-MC  | 11-мс | 12-MC | 13-MC  | 14-MC | 15-MC       | 10-MC  | 17-MC  |
|                                         |              |    |   |    |            |           |          |                                                                                                    |                       |        |                                        |        |        |        |        |       |       |        |       |             |        |        |
| Grade 3 FLA                             |              |    |   |    |            |           |          |                                                                                                    |                       |        |                                        |        |        |        |        |       |       |        |       |             |        |        |
| 610297057                               | 3065707445   | F  | 5 | ND | Not        |           |          |                                                                                                    |                       |        |                                        |        |        |        |        |       |       |        |       |             |        |        |
|                                         |              |    |   |    | LEF        | , 1       | 1        | 1                                                                                                    | 1                     | 1      | 1                                      | 1      | -1     | 1      | 1      | 1     | 1     | 1      | 1     | 1           | 1      | 1      |
| 610275316                               | 2573318284   | F  | 5 | ND | Not<br>LEF | 1         | -2       | -1                                                                                                    | 1                     | -2     | 1                                      | -4     | -1     | -3     | -1     | 1     | 1     | 1      | 1     | -1          | -4     | -2     |
| 610275324                               | 6195393445   | F  | 5 | ND | Not<br>LEF | 1         | -4       | 1                                                                                                    | -5                    | -5     | -1                                     | -4     | -1     | -3     | 1      | 1     | 1     | 1      | 1     | 1           | -4     | 1      |
| 610284050                               | 2194182580   | м  | 5 | ND | Not<br>LEF | 1         | 1        | -3                                                                                                    | 1                     | 1      | -4                                     | -4     | 1      | -4     | -1     | -1    | -4    | -1     | -3    | -2          | 1      | 1      |

• Correct responses are highlighted and contain a 1

📕 Report Viewer - Assessment Response Analysis with ones

- Incorrect responses are signed negative. (-1=A, -2= B, etc.)
- Constructed Response values indicate points earned.
- Can export to Excel to run formulas and generate graphs.

## **Student Evaluation**

- How did "Johnny" perform on this assessment?
- With which standards, strands, or skills is he having success or struggling?
- Which questions did he miss and why?

## 1. NYS Assessment Rank List....page 4

- 2. NYS Assessment Student List...page 5
- 3. Assessment Response Analysis with ones...page 8

## 4. Item Responses per Student

Report gives Student score, item response type, student response, correct answer, and raw score earned.

#### Report Viewer - NYS Assessment Item Responses per Student

| Required Parameters   | •                                       |
|-----------------------|-----------------------------------------|
| Subtest Identifier    | • Make sure that the Subtest Identifier |
| Subtest Identifier    | and Student Snapshot Date match         |
| Date Range            |                                         |
| Student Snapshot Date |                                         |
| Cancel Finish         |                                         |

#### Item Response per Student screen

- Select Subtest
- Select Snapshot date

#### Item Response per Student Report

Select subtest and student snapshot date grades 3-8. Make sure the subtest and the snapshot date match. Report gives data by school, student name, student grade, achievement level, scale score, item response type, question, skill, student response, correct response, raw points earned and maximum possible points.

| 📕 Repo          | rt Viewer -   | NYS Ass          | essment Iten         | n Respo        | onses per S              | tudent      |                                                                                                    | 0                   |                     | Return Abo              |
|-----------------|---------------|------------------|----------------------|----------------|--------------------------|-------------|----------------------------------------------------------------------------------------------------|---------------------|---------------------|-------------------------|
| Level 1 CN      | YRIC Data Wi  | arehouse         |                      |                |                          |             | Data Analysis Reports                                                                                |                     |                     |                         |
|                 |               |                  |                      |                |                          |             | ELA Item Responses per Student                                                                       |                     |                     |                         |
| Student<br>Name | Student<br>ID | Student<br>Grade | Achievement<br>Level | Scale<br>Score |                          |             |                                                                                                    |                     |                     |                         |
|                 | Grade         | 8 ELA E          | LA678 2007: JAM      | UUARY 1        | 6, 2007 - JAN            | UARY 26, 20 | 70                                                                                                   |                     |                     |                         |
|                 |               |                  |                      |                |                          |             |                                                                                                    |                     |                     |                         |
|                 | 610199005     | 8th              | Level 3              | 663            | Item<br>Response<br>Type | Question    | Skill                                                                                                | Student<br>Response | Correct<br>Response | Raw<br>Points<br>Earned |
|                 |               |                  |                      |                | Multiple                 | 01-MC       | Identify the author's point of view, such as first-person narrator and omniscient narrator           | С                   | D                   | 0                       |
|                 |               |                  |                      |                | Choice                   | 02-MC       | Interpret characters, plot, setting, theme, and dialogue, using evidence from the text               | С                   | С                   | 1                       |
|                 |               |                  |                      |                |                          | 03-MC       | Determine how the use and meaning of literary devices, such as symbolism, metaphor and simile, allit | D                   | С                   | 0                       |
|                 |               |                  |                      |                |                          | 04-MC       | Evaluate examples, details, or reasons used to support ideas                                         | A                   | A                   | 1                       |
|                 |               |                  |                      |                |                          | 05-MC       | Interpret characters, plot, setting, theme, and dialogue, using evidence from the text               | A                   | В                   | 0                       |
|                 |               |                  |                      |                |                          | 06-MC       | Determine the meaning of unfamiliar words by using context clues, a dictionary, a glossary, and stru | D                   | D                   | 1                       |
|                 |               |                  |                      |                |                          | 07-MC       | Evaluate examples, details, or reasons used to support ideas                                         | D                   | D                   | 1                       |
|                 |               |                  |                      |                |                          | 08-MC       | Condense, combine, or categorize new information from one or more sources                            | С                   | С                   | 1                       |
|                 |               |                  |                      |                |                          | 00.000      | Statistic constant details account of the second statistics                                          | n .                 | n .                 | •                       |

**5.** NYS Assessment Skills Analysis per Student Select subtest and date range grade 3-8. Make sure your subtest and grade level coincide with your date range. Report gives student name, achievement level, score and a breakdown of the test by content strand, skill, question, the student's response, the correct response and raw points earned.

|            |                                                                                |              |                                                                                                    |                      |                |                                                                                      | ELA Skills Analysis per Student                                                                      |          |                     |                     |                     |  |  |  |  |
|------------|--------------------------------------------------------------------------------|--------------|----------------------------------------------------------------------------------------------------|----------------------|----------------|--------------------------------------------------------------------------------------|----------------------------------------------------------------------------------------------------|----------|---------------------|---------------------|---------------------|--|--|--|--|
| udent Name | Student ID                                                                     | NYSSIS ID    | Student<br>Grade                                                                                     | Achievement<br>Level | Scale<br>Score |                                                                                      | Response Detail                                                                                      |          |                     |                     |                     |  |  |  |  |
| Gra        | ade 8 ELA                                                                      | ELA678 2008: | JANUARY                                                                                              | 14, 2008 - JANU      | JARY 25,       | 2008                                                                                 |                                                                                                    |          |                     |                     |                     |  |  |  |  |
|            |                                                                                |              |                                                                                                    |                      |                |                                                                                      |                                                                                                    |          |                     |                     |                     |  |  |  |  |
|            | 610247946                                                                      | 1701428825   | 8th                                                                                                  | Level 3              | 671            | Content Strand                                                                       | Skill                                                                                                | Question | Student<br>Response | Correct<br>Response | Rav<br>Poin<br>Earn |  |  |  |  |
|            | Critical Analysis & Eval Evaluate the validity and accuracy of information, in |              | Evaluate the validity and accuracy of information, ideas, themes, opinions, and experiences in texts | 08-MC                | С              | С                                                                                    |                                                                                                    |          |                     |                     |                     |  |  |  |  |
|            |                                                                                |              |                                                                                                    |                      |                |                                                                                      | 18-MC                                                                                                | D        | В                   |                     |                     |  |  |  |  |
|            |                                                                                |              |                                                                                                    |                      |                |                                                                                      |                                                                                                    | 25-MC    | A                   | A                   |                     |  |  |  |  |
|            |                                                                                |              |                                                                                                    |                      |                |                                                                                      | 26-MC                                                                                                | D        | D                   |                     |                     |  |  |  |  |
|            |                                                                                |              |                                                                                                    |                      |                |                                                                                      | Reading/Writing cluster                                                                              | 28-CR    |                     | n/a                 |                     |  |  |  |  |
|            |                                                                                |              |                                                                                                    |                      |                | Critical Analysis & Eval Sub                                                         | Oritical Analysis & Eval Subtotal                                                                    |          |                     |                     |                     |  |  |  |  |
|            |                                                                                |              |                                                                                                    |                      |                | Information/Understanding                                                            | Apply thinking skills, such as define, classify, and infer, to interpret data, facts, and ideas from | 09-MC    | В                   | В                   |                     |  |  |  |  |
|            |                                                                                |              |                                                                                                    |                      |                |                                                                                      |                                                                                                    | 16-MC    | D                   | D                   |                     |  |  |  |  |
|            |                                                                                |              |                                                                                                    |                      |                |                                                                                      | Condense, combine, or categorize new information from one or more sources                            | 06-MC    | С                   | С                   |                     |  |  |  |  |
|            |                                                                                |              |                                                                                                    |                      |                |                                                                                      | Determine the meaning of unfamiliar words by using context clues, a dictionary, a glossary, and stru | 10-MC    | A                   | A                   |                     |  |  |  |  |
|            |                                                                                |              |                                                                                                    |                      |                |                                                                                      |                                                                                                    | 20-MC    | С                   | С                   |                     |  |  |  |  |
|            |                                                                                |              |                                                                                                    |                      |                |                                                                                      | Draw conclusions and make inferences on the basis of explicit and implied information                | 07-MC    | A                   | A                   |                     |  |  |  |  |
|            |                                                                                |              |                                                                                                    |                      |                |                                                                                      | Listening/Writing cluster                                                                            | 27-CR    |                     | n/a                 |                     |  |  |  |  |
|            |                                                                                |              |                                                                                                    |                      |                | Use knowledge of structure, content, and vocabulary to understand informational text | 17-MC                                                                                                | С        | С                   |                     |                     |  |  |  |  |
|            |                                                                                |              |                                                                                                    |                      |                |                                                                                      |                                                                                                    | 10 MC    | D                   | ٨                   |                     |  |  |  |  |

• How has "Johnny" performed on all of his assessments?

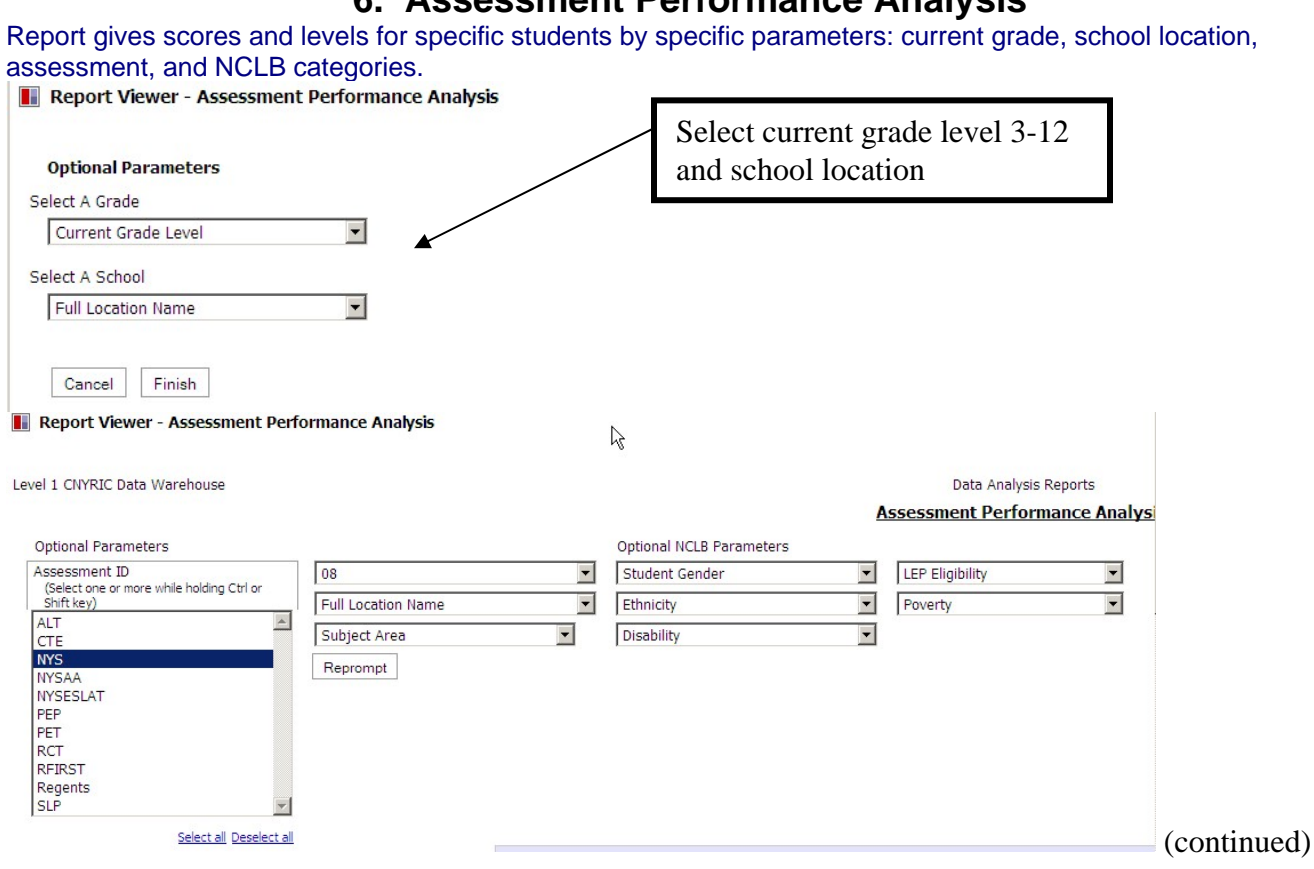

|                       |                                                                                                    |            |   |       |    |            |   |      |                          |                           |                           |                           | NYS                        |                          |                          |                         |                         |
|-----------------------|----------------------------------------------------------------------------------------------------|------------|---|-------|----|------------|---|------|--------------------------|---------------------------|---------------------------|---------------------------|----------------------------|--------------------------|--------------------------|-------------------------|-------------------------|
|                       |                                                                                                    |            |   |       |    |            |   |      | EL                       | А                         |                           | Mathen                    | natics                     |                          | Scie                     | nce                     | S                       |
|                       |                                                                                                    |            |   |       |    |            |   |      | Grade                    | 8 ELA                     |                           | Math                      | Gra                        | de 8 S                   | ci: Scale                | G                       |                         |
| dings fro<br>), Gende | ngs from left to right: Student Name, Student ID,<br>Gender Code, Ethnicity, Disability Indicator, LEP<br>Yoverty (V/N) |            |   |       |    |            |   |      | 8<br>ELA -<br>Std<br>Met | 8<br>ELA - Scale<br>Score | 8<br>Math -<br>Schl<br>Yr | 8<br>Math -<br>Std<br>Met | 8<br>Math - Scale<br>Score | 8<br>Sci -<br>Schl<br>Yr | 8<br>Sci -<br>Std<br>Met | 8<br>Sci - Num<br>Score | 8<br>SS -<br>Schl<br>Yr |
| Povert                | Υ ( ¥ / Ν)                                                                                                    |            |   |       |    |            |   |      |                          |                           |                           |                           |                            |                          |                          |                         |                         |
| 61                    | 0247946                                                                                                    | 1701428825 | F | White | ND | Not<br>LEP | N | 2008 | 23                       | 671                       | 2008                      | 24                        | 721                        | 2008                     | 24                       | 92                      | 2008                    |
| 61                    | 0188001                                                                                                    |            | F | White | ND | Not<br>LEP | Y | 2003 | 22                       | 675                       | 2003                      | 22                        | 715                        | 2003                     | 23                       | 72                      | 2003                    |
| 61                    | 0199005                                                                                                    | 2746249300 | м | White | ND | Not<br>LEP | N | 2007 | 23                       | 663                       | 2007                      | 23                        | 659                        | 2007                     | 23                       | 82                      | 2007                    |
| 61                    | 0191313                                                                                                    | 2368994072 | F | White | ND | Not<br>LEP | N | 2007 | 23                       | 673                       | 2007                      | 23                        | 680                        | 2007                     | 23                       | 81                      | 2007                    |
| 61                    | 0188011                                                                                                    | 9327916551 | F | White | ND | Not<br>LEP | N | 2008 | 23                       | 693                       | 2008                      | 23                        | 694                        | 2008                     | 24                       | 95                      | 2008                    |
| 61                    | 0188023                                                                                                    |            | F | White | ND | Not<br>LEP | N | 2004 | 23                       | 708                       | 2004                      | 23                        | 723                        | 2004                     | 23                       | 78                      | 2004                    |
| 61                    | 0188024                                                                                                    | 1123398724 | F | White | ND | Not<br>LEP | N | 2006 | 24                       | 728                       | 2006                      | 23                        | 677                        | 2006                     | 24                       | 87                      | 2006                    |

## 6. Assessment Performance Analysis